1.

| Cisco Webex Meetings - H   X +                                                  |                                |         | 9 <u>в</u> х              |
|---------------------------------------------------------------------------------|--------------------------------|---------|---------------------------|
| C 6 feuerwehrdomstadt.my.webex.com/webappng/sites/feuerwehrdomstadt.my/dashboar |                                |         | 12 © <b>0 0</b> Þ ⊘ . ∓ ≡ |
| WD Red <sup>m</sup> Plus NAS                                                    |                                |         |                           |
| webex                                                                           |                                |         |                           |
| =                                                                               |                                | Deutsch | 🔯 Anmelden 🗸              |
|                                                                                 | Dem Meeting beitreten o        |         |                           |
|                                                                                 | Meeting-Informationen eingeben |         |                           |
|                                                                                 |                                |         |                           |

Link für Meeting aufrufen: <u>https://feuerwehrdornstadt.my.webex.com/</u>

| Mit Meeting-Kennnummer beitr | eten                         |
|------------------------------|------------------------------|
| Meeting-Kennnummer (Zugri    | iffscode)                    |
| Meeting Passwort:            | (37923472 über Videosysteme) |

2.

Meeting-Informationen (Meeting-Kennnummer) aus Email eingeben.

## Dem Meeting beitreten 0

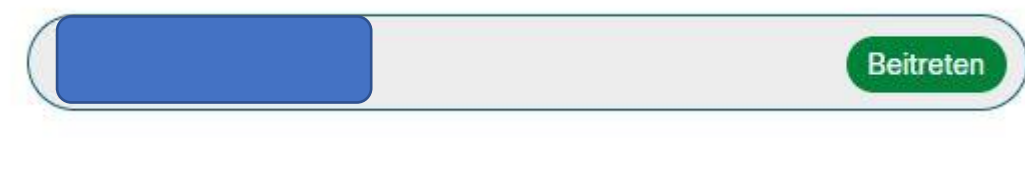

3.

Meeting Passwort aus Email eingeben.

Um weitere Informationen über das Meeting anzuzeigen, geben Sie das Meetingpasswort ein.

| Meeting-Kennnu | ummer: 2363 973 5065 |
|----------------|----------------------|
|                |                      |
| OK             |                      |

## 4. Dem Meeting beitreten

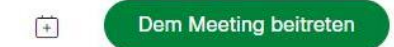

## 5. Cisco Webex Meetings öffnen.

| co Webex Meetings öffnen?                                 |                       |             |            |
|-----------------------------------------------------------|-----------------------|-------------|------------|
| https://feuerwehrdornstadt.my.webex.com möchte diese Anwe | ndung öffnen.         |             |            |
| 🗍 Erlauben Sie feuerwehrdornstadt.my.webex.com die Öffnu  | ung solcher Links imn | Jehörigen / | Anwendung. |
|                                                           |                       |             |            |
|                                                           |                       |             |            |

## 6. Name und Emailadresse eingeben und Als Gast beitreten

|                           |                                                     | 0                         |
|---------------------------|-----------------------------------------------------|---------------------------|
|                           |                                                     |                           |
|                           |                                                     |                           |
|                           | Dem Meeting beitreten                               |                           |
| Falls Sie der Meet        | –<br>ing-Gastgeber sind, melden Sie sich an, um das | Meeting zu starten.       |
|                           |                                                     | 4                         |
|                           | Name                                                |                           |
|                           | E-Mail-Adresse                                      |                           |
|                           | Anmeldeinformationen speichern                      |                           |
|                           | Als Gast beitreten                                  | 2.                        |
|                           | Anmelden                                            |                           |
|                           | webex                                               |                           |
| Mit Videosystem verbinden | Audio: Computer-Audio verwenden                     | Lautsprecher und Mikrofor |
| 🛛 🖗 Stum                  | nschalten 🗸 🔯 Video starten 🗸                       | Meeting beitreten         |
|                           |                                                     |                           |